For boards purchased after 10/12/09.

# B1-Variable Speed Control V1 (B1-VSC-V1)

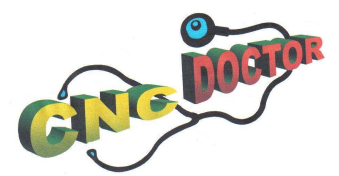

http://www.cncdoctor.co.uk

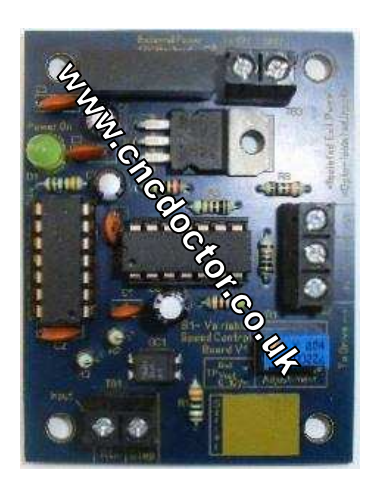

- 1. Overview.
- 2. Features.
- 3. Safety notice.
- 4. Tips.
- 5. Configuring Mach.
- 6. Wiring/connections.
- 7. Replacing a pot with VSC.
- 8. Calibration.
- 9. Ratings & dimensions.

#### 1. Overview

A Variable frequency drive or inverter works by modifying the frequency of AC motors. You can control many of these with an external analogue signal (0-10V DC). If this board (B1-VSC-V1) outputs 5v the motor will run at 50% of the full speed, if it outputs 10v the motor will run at 100% of full speed. If there is no input signal the analogue output will go to 0v and the motor will stop.

#### 2. Features

- A step input is converted in to a 0-10V analogue output.
- Opto-isolated step input signal.
- An input frequency from 0-25 KHz with a Minimum on-state pulse width of 3uS (5uS is recommended) will deliver an analogue 0-10V output for controlling a VFD (variable frequency drive).
- An on board Isolated supply. **This board can share a grounded power supply** even on VFD's (Variable Frequency Drives), DCMSC (DC Motor speed controllers) or inverters that have a 0-10V input signal at mains potential (e.g. non isolated input signal).
- A precision potentiometer for fine-tuning the output voltage.

## 3. Safety notice

Be careful when wiring up any device that is 110V or greater. Always disconnect the device and wait 60 seconds or greater before touching the terminals. Please don't rely on this unit to stop the VFD, Inverter drive etc. use other means of isolating the drive by the use of a relay/contactor on it's power supply or run signal.

## 4. Tips

I recommend that you first get the drive and motor working with a potentiometer before you connect this board, you may need to tune your drive to suit the motor being driven. It is much better to do this before you install the B1-VSC unit to avoid confusion when setting up.

# 5. Configuring Mach

### Step 1.

Go into "Mach 3" ->" Config"->"Engine Configuration.... Ports & Pins"->"Spindle Setup"

In the Motor Control column

- Tick Use Spindle Motor Output
- Tick Step/Dir Motor
- Apply these changes

| Relay Control Motor Control Special Functions   Disable Spindle Relays PWM Control Use Spindle Feedback in Sync Modes   Clockwise (M3) Output # PWM Control   Output Signal #'s 1-6 PWMBase Freq. 5 PWMBase Freq. 5   Minimum PWM 0 %   General Parameters CW Delay Spin UP Seconds   Output Signal #'s 1-6 CW Delay Spin UP Seconds   Output Signal #'s 1-6 CW Delay Spin UP Seconds   ModBus Spindle - Use Step/Dir as well CW Delay Spin UD Seconds   CW Delay Spin DOWN Torch Volts Control Torch Auto Off   Max ADC Count 15380 Immediate Relay off before delay Torch Auto Off |  |
|----------------------------------------------------------------------------------------------------|--|
|----------------------------------------------------------------------------------------------------|--|

Fig. 1. Spindle Setup screen shot.

## Step 2.

Go into "Mach 3" ->" Config"->"Engine Configuration.... Ports & Pins"->"Motor Outputs".

- Enable the spindle signal with the check box
- In the step box select the pin you want to use (this will be the pin that supplies the step signal to the B1-VSC).
- Set the step port (parallel port selection)
- Apply the changes

| Engine Configuration Ports & Pins                                                                                |                 |         |           |          |             |            |           |          |  |
|----------------------------------------------------------------------------------------------------|-----------------|---------|-----------|----------|-------------|------------|-----------|----------|--|
| Port Setup and Axis Selection Motor Outputs Input Signals Output Signals Encoder/MPG's Spindle Setup Tum Options |                 |         |           |          |             |            |           |          |  |
| Г                                                                                                    |                 |         |           |          |             |            |           |          |  |
|                                                                                                    | Signal          | Enabled | Step Pin# | Dir Pin# | Dir LowActi | Step Low A | Step Port | Dir Port |  |
|                                                                                                    | X Axis          | 4       | 2         | 3        | 4           | 4          | 1         | 1        |  |
|                                                                                                    | Y Axis          | 4       | 4         | 5        | 4           | 4          | 1         | 1        |  |
| -                                                                                                    | Z Axis          | 4       | 6         | 7        | 4           | 4          | 1         | 1        |  |
| -                                                                                                    | A Axis          | x       | 0         | 0        | X           | X          | 0         | 0        |  |
| -                                                                                                    | B Axis          | X       | 0         | 0        | X           | X          | 0         | 0        |  |
|                                                                                                    | C Axis          | X       | 0         | 0        | X           | X          | 0         | 0        |  |
| ſ                                                                                                    | Spindle (       | ( ۲     | 8         | 0        | X           | ж (        | 1         | 0        |  |
| ,                                                                                                    |                 |         |           |          |             |            |           |          |  |
|                                                                                                    |                 |         |           |          |             |            |           |          |  |
|                                                                                                    |                 |         |           |          |             |            |           |          |  |
|                                                                                                    | OK Cancel Apply |         |           |          |             |            |           |          |  |

Fig. 2. Motor Outputs screen shot.

### *Step 3*.

Go into "Mach 3" ->" Config"->" Motor Tuning and Setup"

- Select spindle.
- Enter 1000 in the steps per box (left hand side).
- Under Step pulse length set to 5. This number is directly proportional to the final voltage you will get from the analogue output. Note: Use this number and fine-tune pot (VR1) to adjust the voltage you want to get at max speed.
- Move the velocity slider to its maximum (to the top).
- For acceleration, choose the acceleration that you feel comfortable with.
- Save Axis Settings.

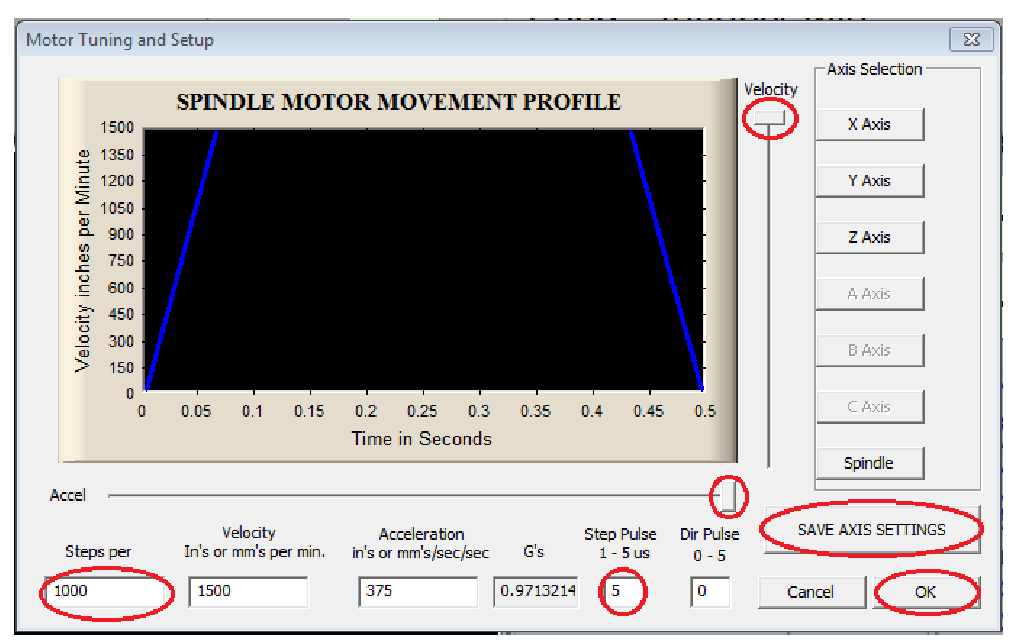

Fig. 3. Motor tuning screen shot

## Step 4.

#### Spindle pulley setup

The final step is to tell Mach how fast the machine can goso it knows what speed to associate with the step pulses. You do this in the pulley configuration dialog.

- Go into "Mach 3" ->" Config"->"Spindle pulleys"
- Enter the minimum and maximum speeds.
- Press OK.

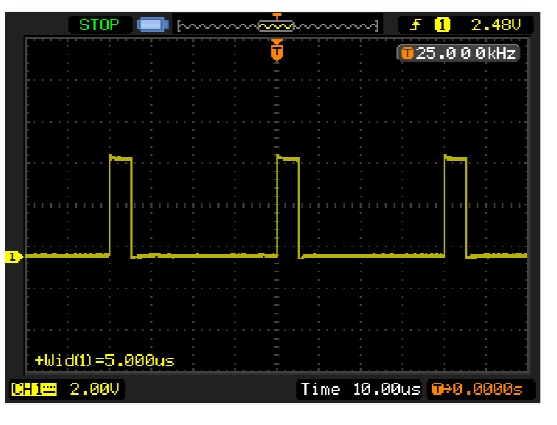

Fig. 3.1. Oscilloscope screen shot (input).

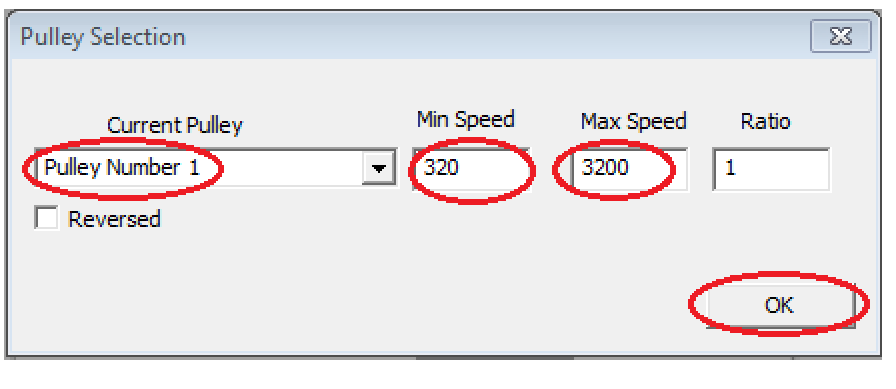

## 6. Wiring/ connections

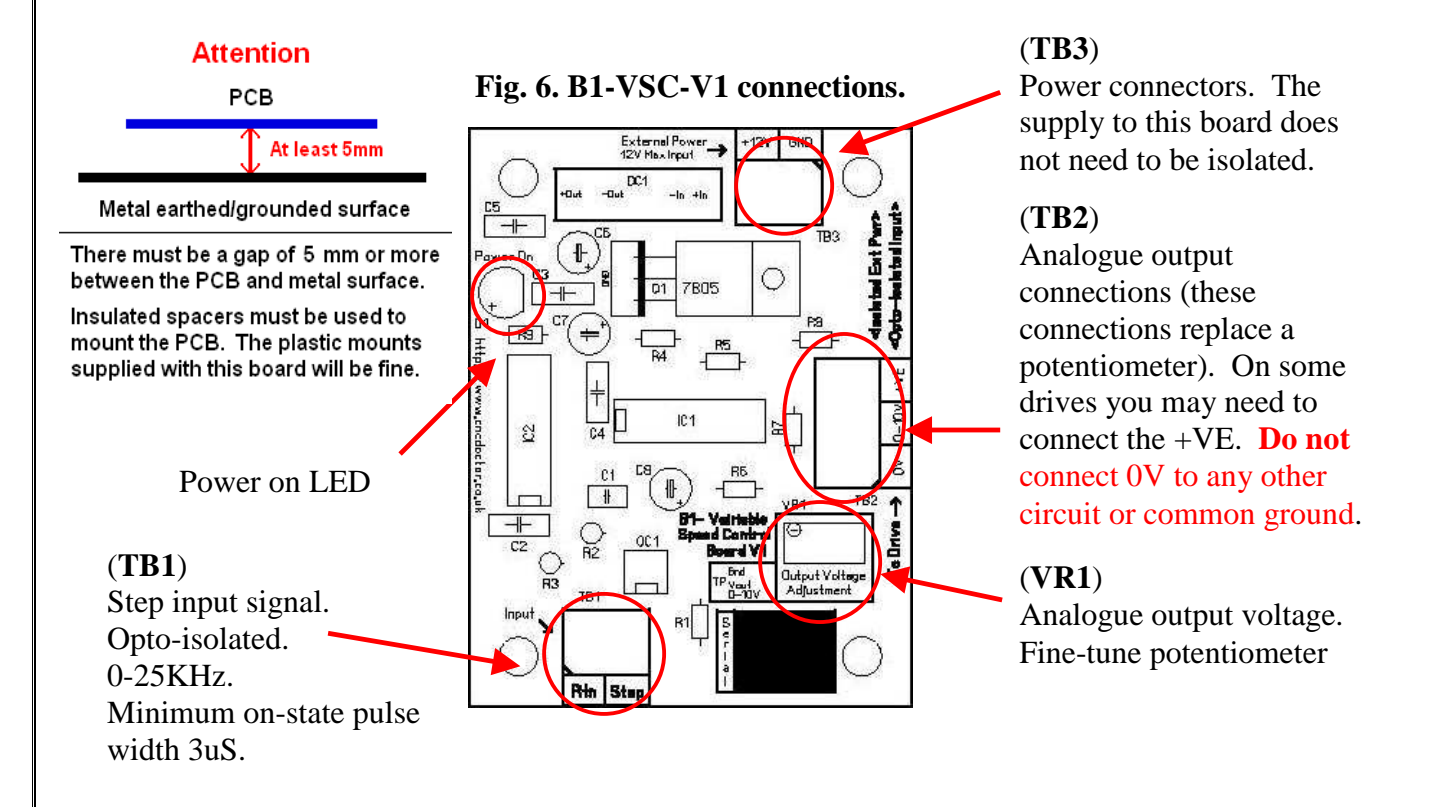

## 7. Replacing a potentiometer with our 0-10V VSC.

Note: Please see page 5 section 8 (Calibration) before connecting to your VFD/Inverter drive.

This unit can be used to replace a potentiometer on many types of motor speed control circuits. Measure the voltage between the reference voltage (P3) and GND (P1) on the potentiometer with a DVM (Digital Volt Meter). If this reading is between 10V-12V this will be fine.

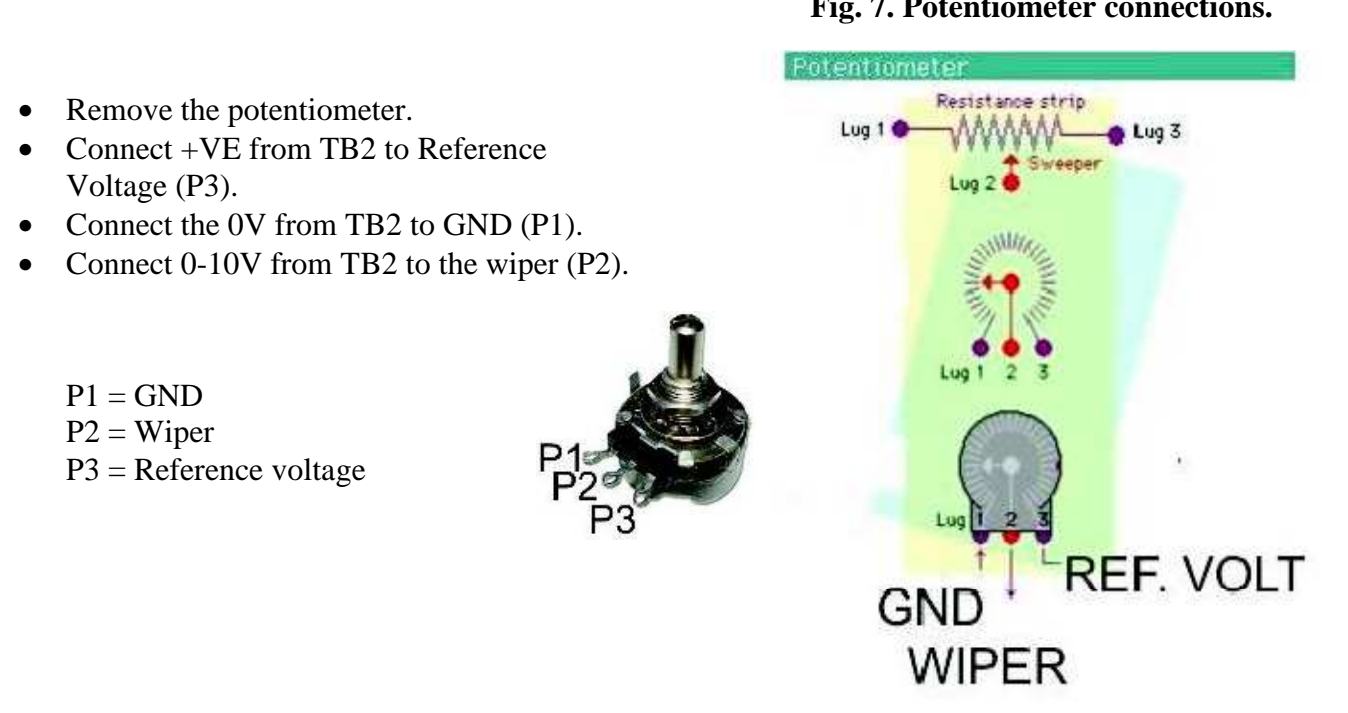

#### Fig. 7. Potentiometer connections.

#### 8. Calibration.

After configuring Mach these are the following steps that should be followed.

- Step 1. Ensure that all external power sources are OFF.
- Step 2. Connect a power supply (Max 12v DC) to the power inputs TB3.
- Step 3. Connect the input signals to TB1. The step input needs a 25Khz signal to produce a 0-10V analogue output voltage.
- Step 4. Connect a DVM (Digital Volt Meter) between the analogue output and 0v.
- Step 5. Set Mach3 to use the fastest rpm range (or pulley) for step 7 calibration of the VSC.
- Step 6. Turn the external power supplies on.
- Step 7. You need = < 1V @ 320 and 10V @ 3200.
- Step 8. Ensure that all external power sources are OFF and then connect the VSC to the VFD. **Note:** Read your VDF's/Inverter drive manual thoroughly before connecting this board.
- Step 9. Start the spindle by using the MDI line e.g. type S320 and press enter then type M3 and press enter. Slowly ramp up the speed using the radio button (Fig.7.). Adjust the maximum speed with the VFD's on board potentiometer. If you can't slow it down enough on the VFD, then limit the VSC using the fine-tune potentiometer (Fig.8.).
- Step 10. When the maximum speed is set, reduce the speed to e.g. 320 and use the Minimum speed potentiometer on the VFD to set the desired minimum speed.

*Note:* All potentiometers (on VSC & VFD) affect each other.

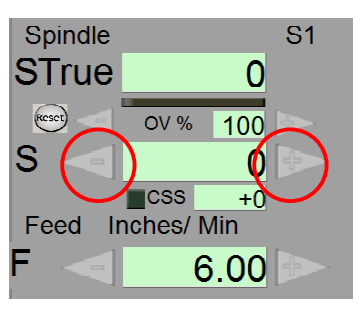

Fig. 7. Radio button.

on TB2. hings, including the breakout board, oftware is delivering pin.

**Fig. 8. Fine-Tune potentiometer.** Pot for fine-tuning the analogue output voltage.

Make sure that the supply is disconnected from your VDF before connecting this unit. If you are connecting this unit to a VDF that has been operated disconnect the supply and wait 60 seconds or greater before touching the terminals.

Make sure when you reach the maximum speed in your control software you get 10V DC out on TB2. The voltage can vary depending on many things, including the electrical properties of your parallel port or breakout board, the length of step pulses that your control software is delivering and the normal hi or low status of the step pin.

## 9. Ratings & dimensions

| Maximum Supply (TB3) | Max 12V DC            |
|----------------------|-----------------------|
| Operating current    | Max <70mA @ 12V<br>DC |
| Polarity protection  | None                  |

| ~                               |             |  |  |  |  |
|---------------------------------|-------------|--|--|--|--|
| Step input specifications (TB1) |             |  |  |  |  |
| On-state voltage                | 5V          |  |  |  |  |
| Minimum on-state current        | Aprox 10 mA |  |  |  |  |
| Maximum off state voltage       | Aprox 0.8 V |  |  |  |  |
| Minimum on-state pulse width    | 3uS         |  |  |  |  |
| Signal type                     | Active High |  |  |  |  |

Fig. 8. B1-VSC-V1 Dimensions.

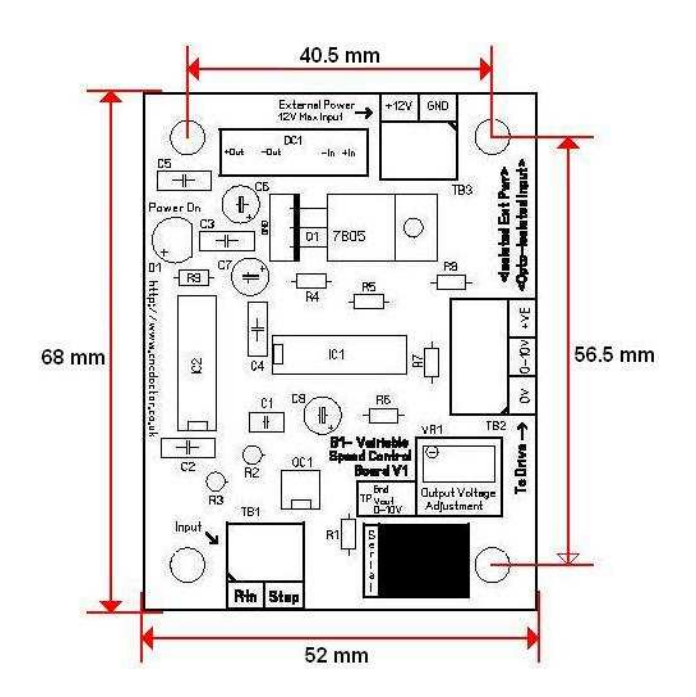

# Thank you for purchasing this product.

#### Disclaimer: -

<u>Caution</u> cnc machines are very dangerous in the wrong hands; CNC doctor is not liable for any accidents caused by improper use or incorrect connection of our devices. It is up to the operator to maintain his/her Health & Safety. We will not be responsible for damage to the parts of a cnc machine, robot etc. by the incompetents of the user. Devices from CNC doctor are not to be used on anything for life support. The products described here are manufactured under one or more U.K patents or patent pending CNC doctor reserves the right to manufacturer this product. Before placing an order, the user is cautioned to verify that information herein is current and believed to be accurate and reliable.

Please look at our terms & conditions on our website (http://www.cncdoctor.co.uk) before you purchase this item.

All content Copyright © 2010. J. Wells cncdoctor.co.uk